# Návod na práci se systémem ŠKOLNÍWEB.CZ

| Úvod                      | 3  |
|---------------------------|----|
| Seznámení s prostředím    | 4  |
| Základní údaje            | 6  |
| Správa rubrik             | 7  |
| Správa obrázků            | 11 |
| Správa souborů            | 17 |
| Práce s textovým editorem | 19 |
| Aktuality                 | 22 |
| Správa uživatelů          | 24 |
| Statistiky                |    |
| Tipy a triky              | 27 |
| Řešení problémů           |    |
| 1                         |    |

# Úvod

Projekt školních webů je navržen pro školní infrastrukturu (INDOŠ). Cílem tohoto projektu je zpřístupnit tvorbu webové rozhraní (výroba a editace stránek) pro obyčejné uživatele, kteří neumějí programovat v HTML jazyce. Projekt SKOLNIWEB obsahuje velmi přívětivé uživatelské rozhraní, takzvaný redakční systém (**RS**), a pokročilé dynamické funkce, které mají přispět k efektivní tvorbě požadovaných stránek. Neustálý vývoj tohoto projektu je podněcován praktickými uživatelskými požadavky pedagogů, a tak je zaručen optimální růst a rozvoj. Doufáme, že tento projekt vám usnadní práci s prezentací vašeho ústavu podle vašich představ.

**Redakční systém (RS)** je nástroj pro vytváření a modifikaci obsahu WWW přes webové rozhraní. Podobně jako ve WORDU píšete dokument, tak i zde vytváříte obsah WWW stránek (stejné prostředí, stejné ikony). Tento výkonný nástroj v sobě zahrnuje jednoduché ovládací prostředí, které vám velice jednoduše umožní :

- okamžitou a snadnou editací textů WWW
- okamžité vkládání aktualit
- vytváření fotogalerií
- vytváření nových stránek a dalších podsekcí
- automatické zmenšování fotografií z digitálních fotoaparátů na WWW
- vkládání souborů ke stažení
- statistiky návštěvnosti stránek a přehled o návštěvnosti jednotlivých sekcí
- správu uživatelů a emailů
- a mnoho dalších funkcí

Tento manuál vás postupně provede všemi možnostmi administrace školních stránek, probereme všechny možnosti administrace, postupy vytváření a ukážeme si i některé triky pro zjednodušení práce.

### Seznámení s prostředím

V této kapitole si popíšeme vzhled prostředí, co kde najdeme, k čemu to slouží a jak to využít.

#### Přihlášení do systému:

Otevřeme okno webového prohlížeče (internet explorer, netscape navigátor, mozila, atd..), do řádku adresa napíšeme vaseskola.skolniweb.cz, kde *vaseskola* je název vaší školy. Poté se vám zobrazí úvodní stránka.

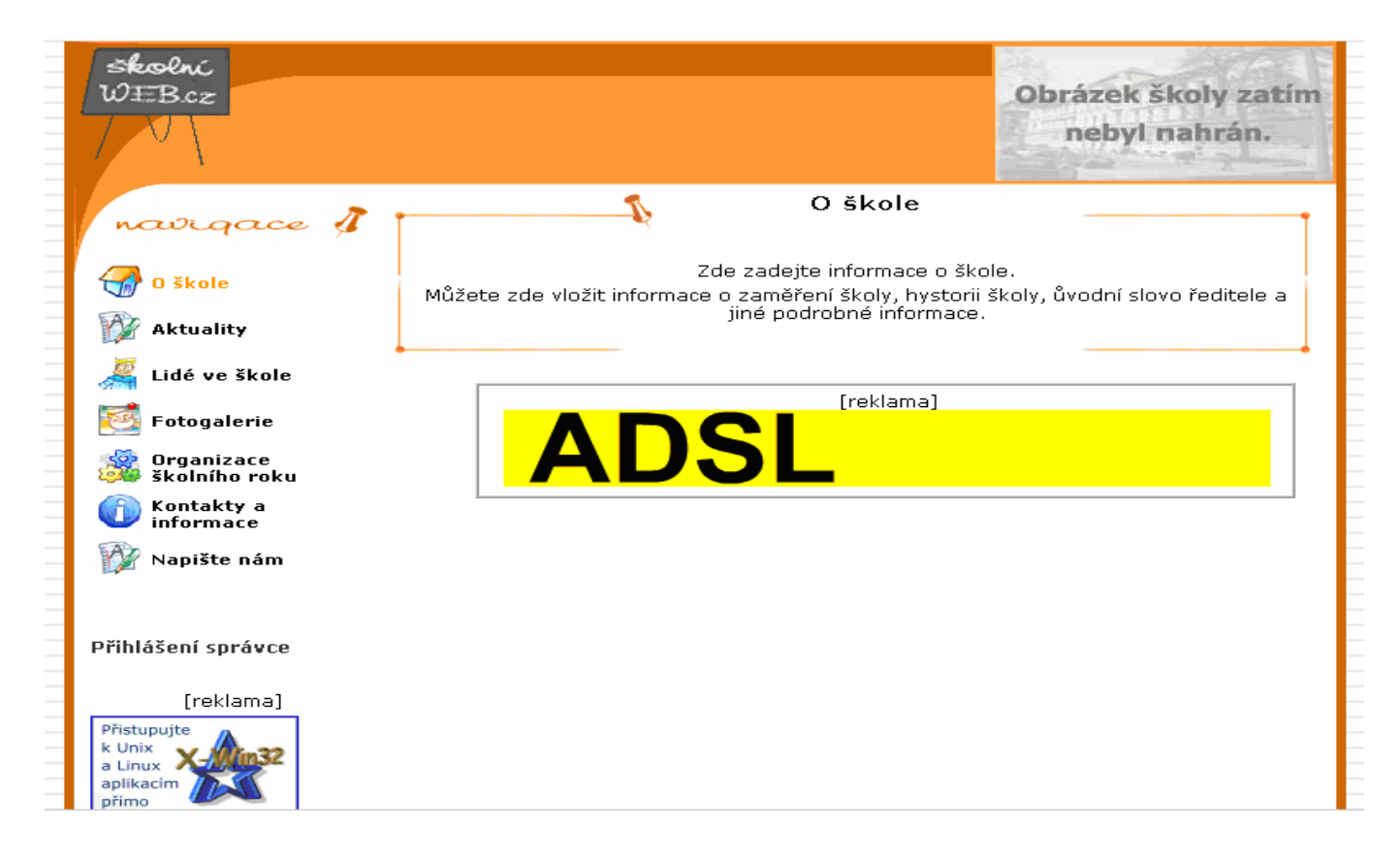

V levém sloupečku klikneme na položku Přihlášení správce.

| Skolní<br>WEBcz                                                | ZŠ Testovaci<br>Rozhraní administrátora                   |  |
|----------------------------------------------------------------|-----------------------------------------------------------|--|
| Verze 0.7 - testovací<br>nahlásit chybu<br>náměty na vylepšení | Přihlášení do systému<br>uživatel:<br>heslo:<br>Přihlásit |  |
| 🗳 Tisk stránky                                                 |                                                           |  |

Zde zadáte požadované informace, které jste obdrželi v mailu (Potvrzení o aktivaci). Doporučujeme přihlašovací informace změnit, správný postup probereme v kapitole 9 "Správa uživatelů". Po zadání správného uživatelského jména a hesla budete přihlášeni do systému.

| Skolni<br>WEBcz<br>R                              | ozhraní administrátora                                                                                                    | Obrázek školy zatím<br>nebyl nahrán. |
|---------------------------------------------------|----------------------------------------------------------------------------------------------------|--------------------------------------|
| navigace \$                                       | Rozhraní administrátora                                                                                                    |                                      |
| Editace:<br>• Základní údaje                      |                                                                                                    |                                      |
| • Texty                                           | Akuality, přidané funkce:                                                                                                    |                                      |
| Soubory                                           |                                                                                                    |                                      |
| Aktuality                                         | 26.10.2004 – Aktualizovany MANOAL v PDP<br>26.10.2004 – FUNKCE – Napište nám (zasílání zpráv z WWW)                                                                                          |                                      |
| 🔿 Náhled                                          | 26.10.2004 – FUNKCE – tlačítko: 🛍 – Odstranit WORD formátování                                                                                                    |                                      |
| <ul> <li>Uživatelé</li> <li>Statistiky</li> </ul> | Dokumenty ke stažení:<br>navod_1_0.pdf                                                                                                    |                                      |
| 🔿 Novinky - návody                                | Stručný návod:                                                                                                    |                                      |
| ⊙ nahlásit chybu<br>⊙ náměty na vylepšení         | <b>Základní údaje</b> - umožňuje měnit titule stránky, obrázek a kontakty na školu<br><b>Texty</b> - umožňuje měnit texty stránek a rubrik (obsahově, velikost písma,<br>zarovnání,)         |                                      |
| 🗢 Odhlásit                                        | Obrázky – vkládejte, mažte, zmenšujte fotografie do stránek<br>Soubory – umožňuje do stránek vkládat a spravovat jakékoliv soubory<br>Aktuality – jednoduché a přehledné zapisování aktualit |                                      |
| unikátních hostů: 7                               | Uživatelé - editace uživatelů                                                                                                    |                                      |
| návštěv celkem: 131                               | Statistiky – přehled návštěvnosti vašich stránek<br>Odhlásit – okamžité odhlášení od systému (samoodhlašování po 60min nečinnosti                                                            |                                      |
| Zbývá : 1021.88 MB<br>z 1024 MB prostoru          | automaticky)<br><b>Novinky-Aktuality</b> - tato stránka                                                                                                    |                                      |

Okno editace se dělí na dvě části. Na menší levou, kde vidíme hlavní navigační menu (popis jednotlivých položek si vysvětlíme dále) a na větší hlavní editační část, ve které bude probíhat editace stránek.

Popis položek navigačního menu:

| Základní údaje      | <ul> <li>zde zadáváte základní informace o škole a vkládáte obrázek do pravého</li> </ul>    |
|---------------------|----------------------------------------------------------------------------------------------|
|                     | horního rohu                                                                                 |
| Texty               | <ul> <li>kliknutím na položku se přepnete do režimu správy rubrik a textů</li> </ul>         |
| Obrázky             | <ul> <li>kliknutím na položku se přepnete do režimu správy obrázků</li> </ul>                |
| Soubory             | <ul> <li>kliknutím na položku se přepnete do režimu správy souborů, které můžete</li> </ul>  |
|                     | nabízet návštěvníkům vašich www stránek ke stažení                                           |
| Aktuality           | <ul> <li>kliknutím na položku se přepnete do režimu správy aktualit</li> </ul>               |
| Náhled              | <ul> <li>kliknutím na položku se otevře nové okno našeho prohlížeče, ve kterém</li> </ul>    |
|                     | se zobrazí náhled na vámi již vytvořené stránky                                              |
| Uživatelé           | <ul> <li>kliknutím na položku se přepnete do režimu správy uživatelů,</li> </ul>             |
|                     | uživatelských účtů a emailových schránek                                                     |
| Statistiky          | <ul> <li>kliknutím na položku se přepnete na zobrazení přístupových statistik</li> </ul>     |
| Novinky – návody    | <ul> <li>zde najdete aktuální informace týkající se školního webu a stručný návod</li> </ul> |
| Nahlásit chybu      | <ul> <li>kliknutím na položku spustíte vašeho výchozího emailového klienta a</li> </ul>      |
|                     | otevře se okno pro odeslání zprávy o chybě našemu správnímu středisku                        |
| Náměty na vylepšení | <ul> <li>kliknutí na tuto položku má podobný efekt jako předchozí, avšak email</li> </ul>    |
|                     | bude odeslán jako námět na vylepšení                                                         |
| Odhlásit            | <ul> <li>kliknutím na položku dojde k odhlášení ze systému</li> </ul>                        |
|                     |                                                                                              |

### Základní údaje

Nyní si ukážeme jak nastavit základní údaje o škole. V hlavním navigačním menu klikneme na položku Základní údaje. Otevře se nám editační tabulka.

| Ed                                                        | itace základních údajů     |           |
|-----------------------------------------------------------|----------------------------|-----------|
|                                                           |                            |           |
| Titulek WWW                                               | např.: ZŠ Kuřim            |           |
| podtitulek WWW                                            | např.: na ulici Husova     |           |
| <b>Obrázek školy :</b><br>Obrázek do pravého              | ·                          |           |
| horního roku.                                             |                            | Procházet |
| Jakákoli velikost, bude                                   |                            |           |
| automaticky zmensen :                                     |                            |           |
| komunikaci :                                              |                            |           |
| Telefon do školy :                                        |                            |           |
| Informace o škole:<br>(název, adresa, jméno<br>ředitele): |                            | ×         |
| Ak                                                        | tualizovat Obnovit hodnoty |           |

Zde vyplníme potřebné údaje a vložíme obrázek školy, který se sám upraví na potřebnou velikost. Když máme vše vyplněno, klikneme na tlačítko Aktualizovat. Pokud nechcete změny uložit kliknete na tlačítko Obnovit hodnoty.

### Správa rubrik

Do správy rubrik se dostaneme kliknutím na položku *Texty* v navigačním menu. Po kliknutí se nám zobrazí toto okno.

| Skolní<br>WEBcz                                                    | ZŠ Te<br>Rozhraní a  | estovaci<br>Idministrátora                                    |                        |
|--------------------------------------------------------------------|----------------------|---------------------------------------------------------------|------------------------|
| navigace \$                                                        | -                    | Editovatace textů                                             |                        |
| Verze 0.7 - testovací<br>nahlásit chybu                            | Aktuality            | 2                                                             | <b>→</b> → 🖗 🕒         |
| náměty na vylepšení<br>Editace:                                    | Ikonka:              | Aktuality                                                     |                        |
| <ul> <li>Aktuality</li> <li>Ikony</li> <li>Obrázky</li> </ul>      | Titulek<br>stránky:  | Aktuality Vymaž změny                                         |                        |
| <ul> <li>Uživatelé</li> <li>Soubory</li> <li>Statistiky</li> </ul> | Nápověda: O<br>Arial | dřádkování => Shift+ENTER<br>▼ 1 (8 pt) ▼ B I 型 ≣ 冨 雪 誓 臣 ጬ ጬ | T <sub>3</sub> 👌 — 📾 🔟 |
| • Náhled                                                           | ce 🗖 ?               |                                                               |                        |
| 🗢 Odhlásit                                                         |                      |                                                               |                        |
|                                                                    |                      |                                                               |                        |

Autor a provozovatel systému © 2004 Agerit s.r.o. Design Dwein © 2004

Nyní si popíšeme podrobněji význam jednotlivých ikon a voleb v okně.

V - nová rubrika / podrubrika - kliknutím na tuto ikonu vytvoříte novou rubriku nebo pokud se nachází za jménem již existující rubriky, vytvoříte novou podrubriku. - pohyb rubrik - šipky slouží pro posun rubriky na vyšší nebo nižší pozici v pořadí. - smazat rubriku - kliknutím na položku dojde ke smazání požadované rubriky a všech textů v rubrice obsažených. **L**X - zobrazení / skrytí rubriky kliknutím na ikonu dojde k přepnutí ikony a nastaví, zda se bude rubrika zobrazovat nebo bude skryta. - zde si můžete vybrat ikonu, která se bude zobrazovat k dané rubrice. Položka IKONKA Položka TITULEK STRÁNKY - změnou textu v editačním okně dojde k pojmenování rubriky. - tlačítko slouží k uložení zadaných dat a k překreslení stránky. Tlačítko ULOŽIT ZMĚNY Tlačítko ZRUŠIT ZMĚNY - tlačítko slouží k vymazání nově zapsaných dat, tedy dat od posledního kliknutí na tlačítko uložit změny nebo od vstupu na stránku.

#### Postup jak vytvořit novou rubriku:

Vytvoříme si hlavní rubriku Lidé ve škole

a. Klikněte na ikonu nová hlavní rubrika.

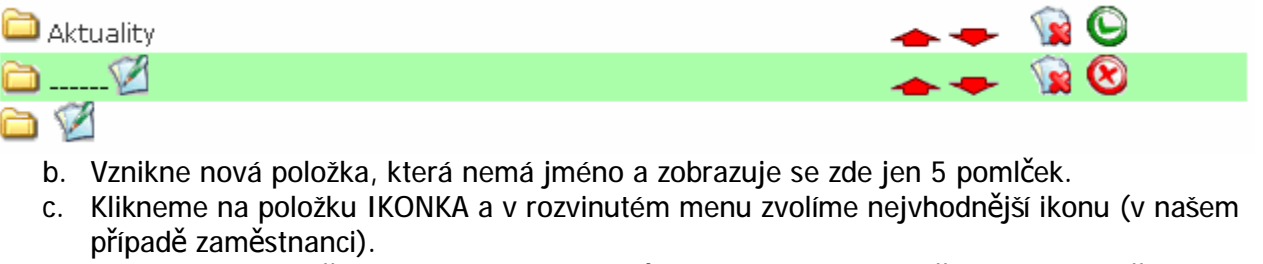

- d. Klikneme do editačního pole TITULEK STRÁNKY a vymažeme současný obsah (pět pomlček), nyní tam vložíme náš text, tedy například: *Lidé ve škole*
- e. Klikneme na tlačítko AKTUALIZUJ.

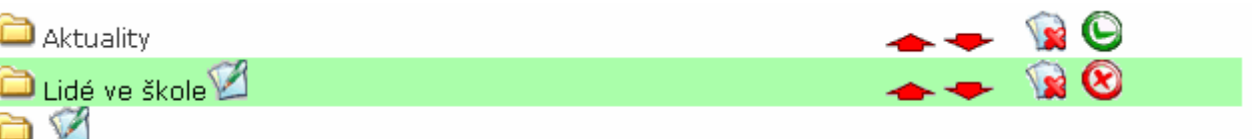

- Seznam rubrik by měl vypadat takto.
- Pokud si dáte zobrazit náhled, uvidíte stále jen položku aktuality. To je způsobeno tím, že každá nová rubrika má nastavenu vlastnost nezobrazovat. Je to proto, abyste ji mohli v klidu zkompletovat a zobrazili ji až poté, co ji budete mít ve finální podobě.
- Chceme-li ji tedy zobrazit, klikneme na ikonu ZOBRAZENÍ/SKRYTÍ RUBRIKY.
- Pokud teď dáme zobrazit náhled, již rubriku uvidíme.

#### Vytvoření podrubriky:

Nyní vytvoříme této rubrice podrubriky. Například chceme zaměstnance školy rozdělit do několika kategorií: Pedagogové, Vedení školy, Správní usek, Školní jídelna, Technický úsek

• Klikneme na ikonu Nová podrubrika (ikonka za textem lidé ve škole)

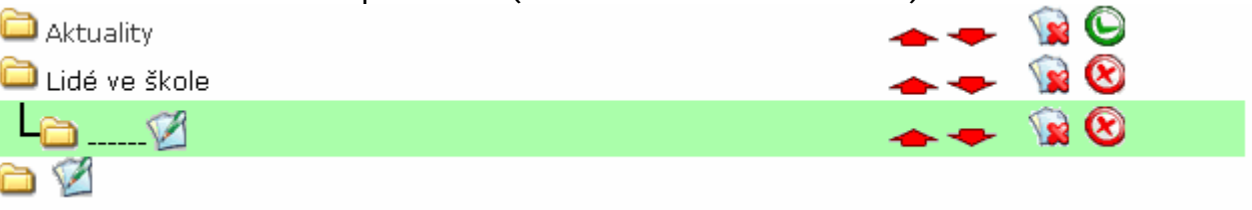

- Klikneme do editačního pole TITULEK STRÁNKY a vymažeme současný obsah (pět pomlček), nyní tam vložíme náš text, tedy například: Pedagogové
- Klikneme na tlačítko AKTUALIZUJ a seznam rubrik bude vypadat takto:

| aktuality       | 🕳 🜩 🙀 🍥 |
|-----------------|---------|
| 🗀 Lidé ve škole | 🕳 🜩  🔞  |
| L Pedagogové 🗹  | 📥 🜩 🙀 🔞 |
|                 |         |

 Nyní pokud chceme vytvořit další podrubriku k hlavní rubrice Lidé ve škole, musíme kliknout na rubriku Lidé ve škole. Pokud bychom klikli na ikonu nová podrubrika u rubriky Pedagogové, vytvořili bychom podrubriky k této již vytvořené podrubrice. To by bylo výhodné, např. pokud bychom chtěli ještě pedagogy rozdělit na první a druhý stupeň.

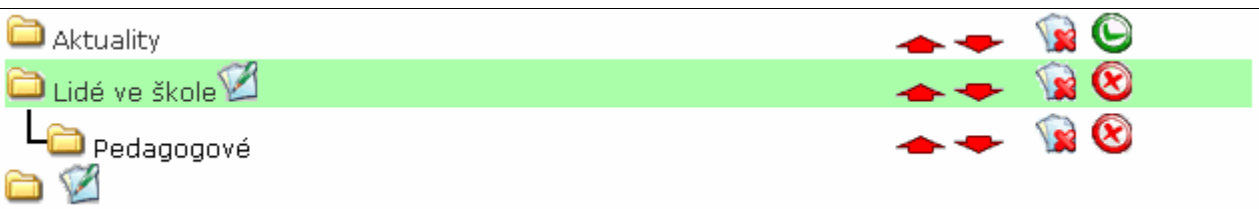

 Nyní zopakujeme postup vytvoření podrubriky. Takto vytvoříme všechny podrubriky, které požadujeme.

| aktuality                                                                                                    | 📥 🖊 🧝 🕒 |
|----------------------------------------------------------------------------------------------------|---------|
| 🗀 Lidé ve škole 🗹                                                                                                    | 📥 👄 🙀 😒 |
| Pedagogové                                                                                                    | 📥 🖛  🔞  |
| Contraction Contraction Contra | 📥 🖛  🔞  |
| Contraction Správní úsek                                                                                                    | 🕳 🖛  🔞  |
| - Školní jídelna                                                                                                    | 🕳 🖛  🔞  |
| L Technický úsek                                                                                                    | 📥 🗢  🙀  |
| 🖻 🗹 – É                                                                                                    |         |

- Nyní již máme všechny podrubriky vytvořeny. Ale jak to, že jsou pedagogové před vedením školy?
- Přesun rubriky provedeme jednoduše kliknutím na šipku nahorů nebo dolů (v našem případě dolů u položky Pedagogové nebo na šipku nahoru u položky Vedení školy).

#### Přejmenování rubriky nebo podrubriky:

- Chceme přejmenovat podrubriku Školní jídelna na Stravovací úsek.
- Klikneme na položku Školní jídelna.
- Klikneme do editačního okna TITULEK STRÁNKY a změníme popis na Stravovací úsek.
- Klikněte na tlačítko AKTUALIZUJ.

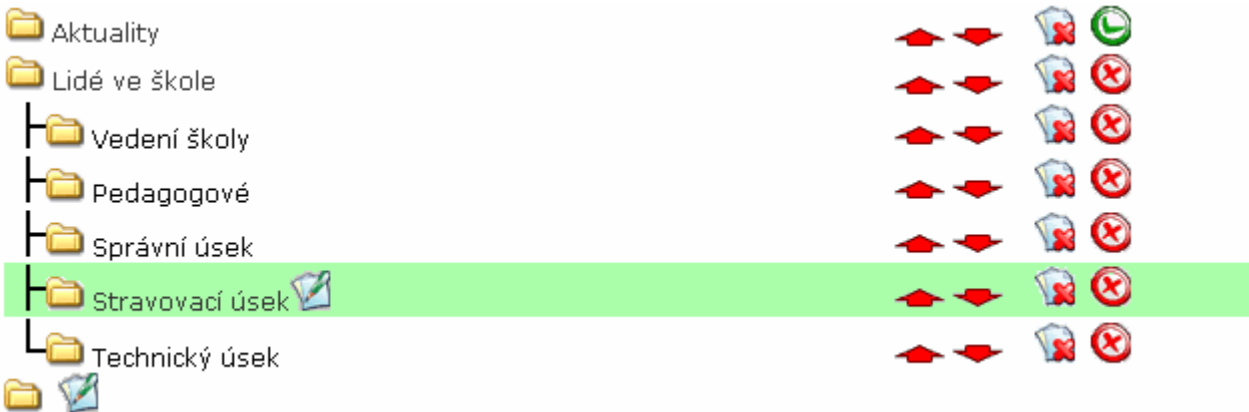

### Odstranění rubriky:

- Chcete-li odstranit některou rubriku, uděláte to pomocí ikonky SMAZAT RUBRIKU.
- Při kliknutí budete dotázání, zda chcete opravdu rubriku odstranit.

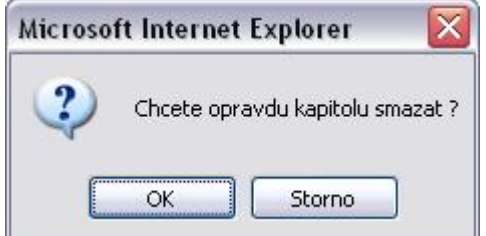

• Pokud jste rozhodnuti rubriku odstranit, klikněte na OK, jinak na STORNO.

Pozor, pokud rubrika obsahuje podrubriky, nelze ji odstranit přímo a musíte nejprve odstranit všechny podrubriky a až posléze jde odstranit tuto rubriku (v našem příkladu se zaměstnanci by to znamenalo, že musíte odstranit všechny podrubriky se zaměstnanci a až poté byste mohli odstranit hlavní rubriku Lidé ve škole).

### Správa obrázků

Do správy obrázků se dostaneme kliknutím na položku Obrázky v navigačním menu. Po kliknutí se nám zobrazí toto okno.

| Skolní<br>WEBcz<br>R                                                                                                    | <b>test</b><br>ozhraní administrát                                                                                                    | ora                                                  |                                                 | area .                                                         |
|----------------------------------------------------------------------------------------------------|----------------------------------------------------------------------------------------------------|------------------------------------------------------|-------------------------------------------------|----------------------------------------------------------------|
| navigace \$                                                                                                    |                                                                                                    | Editace obrázk                                       | ů                                               |                                                                |
| Editace:<br><ul> <li>Základní údaje</li> <li>Texty</li> <li>Obrázky</li> <li>Soubory</li> <li>Aktuality</li> <li>Náhled</li> <li>Uživatelé</li> <li>Statistiky</li> <li>nahlásit chybu</li> </ul> | <ul> <li>Aktuality</li> <li>O Škole</li> <li>Organizace školního roku</li> <li>Třídy</li> <li>Kontakty a informace</li> <li>Fotogalerie</li> <li>Život ve škole</li> <li>Kroužky</li> <li>Soutěž</li> <li>Výroční zpráva</li> <li>Víroční zpráva</li> </ul> |                                                      |                                                 |                                                                |
| <ul> <li>náměty na vylepšení</li> <li>Odhlásit</li> <li>unikátních hostů: 45</li> </ul>                                                                                                    |                                                                                                    | akce_pneu_small<br>Wed, 07 Jul 2004<br>akce_pneu_sma | _bg.jpg<br>15: 36: 34<br>II_bg.j <mark>;</mark> |                                                                |
| Zbývá : 2.8 MB<br>z 5 MB prostoru                                                                                                    | Přidat další obrázky:                                                                                                    |                                                      |                                                 |                                                                |
| Verze 1.8                                                                                                    | Cesta k obrázku<br>1.                                                                                                    | Procházet                                            | Popis obrázku                                   | Velikost<br>640 × 480 ▼                                        |
| [reklama]<br>Přistupujte<br>k Unix<br>a Linux<br>aplikacím<br>přímo<br>z MS Windows                                                                                                    | 2.<br>3.<br>4.                                                                                                    | Procházet<br>Procházet<br>Procházet                  |                                                 | 640 x 480 <b>x</b><br>640 x 480 <b>x</b><br>640 x 480 <b>x</b> |
| Další informace na<br>webu <u>xwin.mokry.cz</u><br>reklama: www.billboard.cz                                                                                                    | Aktua                                                                                                    | onechat původní veliko<br>alizuj/přidej fotky        | osti (neupravovat).<br>Původní nastvení         |                                                                |

Zde si předvedeme, jak vytvořit jednoduše fotogalerii:

- Ø Nejprve si vytvoříme novou rubriku Fotogalerie (postup jsme probrali v předchozí kapitole)
- Ø Vybereme položku Fotogalerie

🗅 Aktuality

Lidé ve škole
Fotogalerie

**>** 🏈

Nyní přidáme obrázky do stránek, kliknutím na tlačítko PROCHÁZET... u prvního formuláře

#### Přidat další obrázky:

| Cesta k obrázku |           | Popis obrázku | Velikost    |
|-----------------|-----------|---------------|-------------|
| 1.              | Procházet |               | 640 x 480 💌 |
| 2.              | Procházet |               | 640 x 480 💌 |
| 3.              | Procházet |               | 640 x 480 💌 |
| 4.              | Procházet |               | 640 x 480 💌 |

#### Tím se otevřelo okno pro vložení obrázku.

| Zvolte soubor                                                                     |                                                                                                    |                       |     |         | ? 🔀             |
|-----------------------------------------------------------------------------------|----------------------------------------------------------------------------------------------------|-----------------------|-----|---------|-----------------|
| Oblast <u>h</u> ledání:                                                           | 🞯 Plocha                                                                                                    |                       | •   | G 🕸 📂 🖽 | -               |
| DATA (D:)<br>DATA (D:)<br>Místa v síti<br>Dokumenty<br>Dokumenty<br>Tento počítač | Tento počítač<br>Dokumenty<br>Místa v síti<br>Skolní web<br>2.jpg<br>3.jpg<br>4.jpg<br>5.jpg<br>6.jpg<br>7.jpg<br>8.jpg<br>9.jpg<br>Nový objekt - | Textový dokument (2). | txt |         |                 |
|                                                                                   | Název souboru:                                                                                                    | 1.jpg                 |     |         | <u>O</u> tevřít |
| t.                                                                                | Soubory typu:                                                                                                    | Všechny soubory (*.*  | )   | •       | Storno          |

- Vybereme soubor obrázku a klikneme na tlačítko OTEVŘÍT Systém podporuje obrázky webového typu, tj.: JPG, GIF, PNG.
- Poté přidáme k obrázku Popis a to do kolonky POPIS OBRÁZKU.
- Tento postup můžeme opakovat pro další tři položky, abychom nemuseli vkládat po jednom obrázku.

#### Přidat další obrázky:

| Cesta k obrázku                   |           | Popis obrázku  | Velikost    |
|-----------------------------------|-----------|----------------|-------------|
| 1, N:∖Dokumenty∖Obrázky/foto1.jpg | Procházet | První obrázek  | 640 x 480 💌 |
| 2.N:\Dokumenty/Obrázky/foto2.jpg  | Procházet | Druhý obrázek  | 640 x 480 💌 |
| 3.N:\Dokumenty/Obrázky/foto3.jpg  | Procházet | Třetí obrázek  | 640 x 480 💌 |
| 4.N:\Dokumenty\Obrázky\foto4.jpg  | Procházet | Čtvrtý obrázek | 640 x 480 💌 |

🗖 Ponechat původní velikosti (neupravovat).

| Aktualizuj/přidej fotky |
|-------------------------|
|-------------------------|

- Původní nastvení
- Pokud máme obrázek/y ve správné velikosti, necháme položku PONECHAT PŮVODNÍ VELIKOST (NEUPRAVOVAT) zaškrtnutou, pokud si tím nejsme jistí, klikneme na tuto možnost. Tím dojde k odznačení položky a obrázky budou při vkládání upraveny podle velikosti, kterou si vyberete (640x480, 320x200). Pokud při vkládání bude upravována velikost, může vkládání obrázku trvat delší dobu v závislosti na velikosti obrázku a rychlosti vašeho připojení.
- Nyní již můžeme potvrdit vložení obrázků kliknutím na tlačítko AKTUALIZUJ/PŘIDEJ FOTKY nebo vymazat výběr kliknutím na položku PŮVODNÍ NASTAVENÍ.

```
Aktualizuj/přidej fotky
```

- Původní nastvení
- Vložené obrázky se poté zobrazují v řadách po čtyřech pod sebou.
   Pro další demonstraci jsem si vložil do stránek celkem 9 obrázků, zde je náhled pouze první řady.

|                                       |                                       | A STATE                               |                                       |
|---------------------------------------|---------------------------------------|---------------------------------------|---------------------------------------|
| 9.jpg<br>Tue, 26 Oct 2004<br>10:13:41 | 2.jpg<br>Tue, 26 Oct 2004<br>10:11:38 | 4.jpg<br>Tue, 26 Oct 2004<br>10:11:39 | 8.jpg<br>Tue, 26 Oct 2004<br>10:13:02 |
| devátý obrázek                        | druhý obrázek<br>🙀 🌀                  | čtvrtý obrázek<br>🙀 🕓                 | osmý obrázek                          |

 Všechny obrázky jsou přímo viditelné v galerii obrázků. Pokud si otevřete náhled a kliknete v navigačním menu na položku Fotogalerie, zobrazí se vám náhled na vložené obrázky asi v takovémto tvaru:

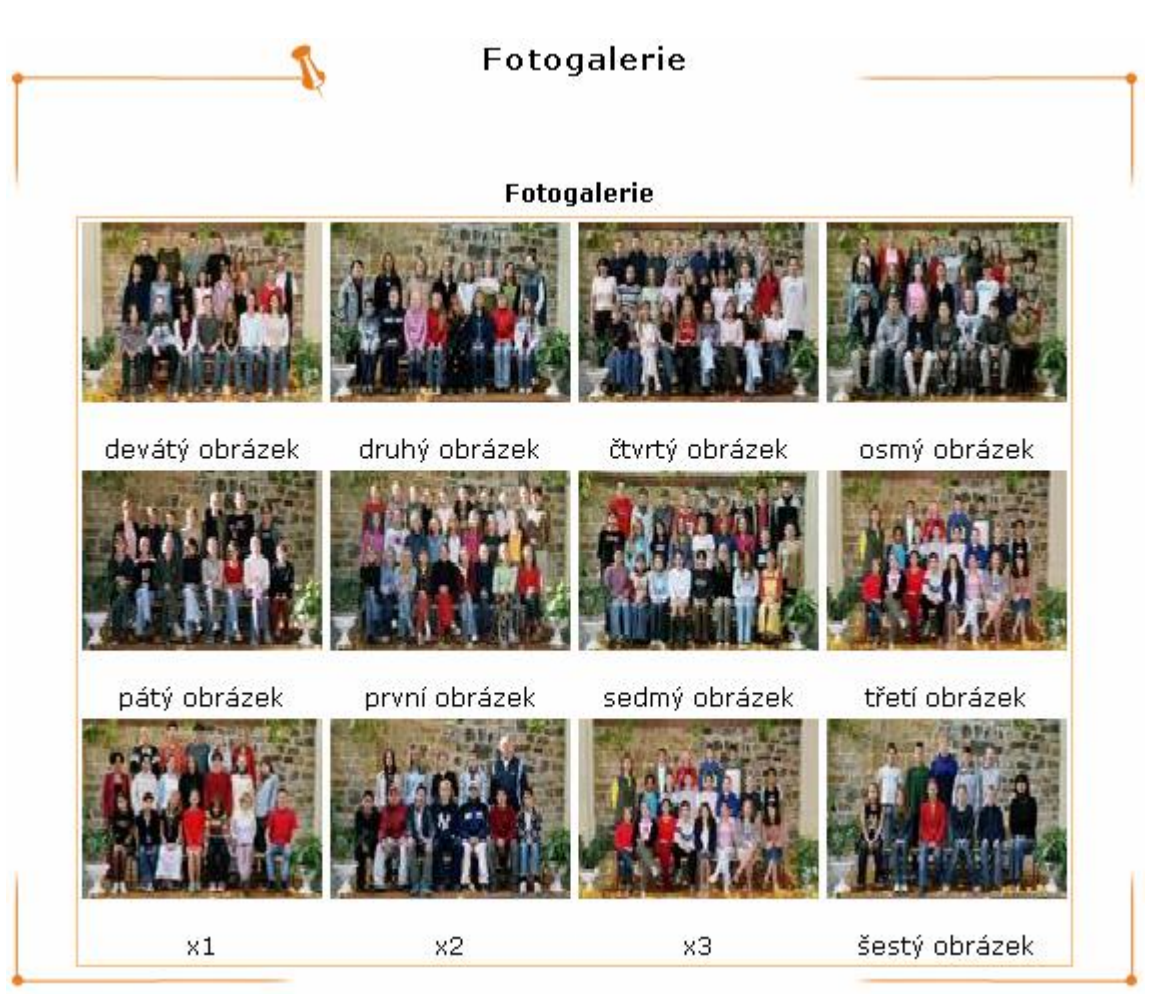

Pokud se vám v navigačním menu položka Fotogalerie nezobrazila, zkontrolujte zda máte povolené její zobrazení. Tento postup jsme probírali v předchozí kapitole.

- Pod každým obrázkem jsou zobrazeny informace:
  - o Náhled obrázku
  - o Jméno souboru
  - o Datum vložení
  - Čas vložení
  - o Popis obrázku
  - o Editační ikony: Smazat a Zobrazit/Nezobrazit
- Chceme-li změnit popisek k obrázku, provedeme jednoduchou editaci textu v editačním okně pod obrázkem a klikneme na tlačítko AKTUALIZUJ FOTKY.
- Nechceme-li obrázek zařadit do galerie přímo, ale chceme ho vložit přímo do textů na stránkách, musíme zakázat jeho zobrazení.
- To provedeme kliknutím na ikonu
- Náhled na správu obrázku bude poté vypadat asi takto (Poslední tři obrázky se nezobrazují.)

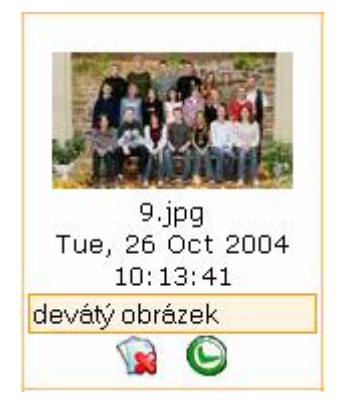

Obrázky, které se nebudou zobrazovat, jsou řazeny na konec a jsou v zašedlých polích, aby byly lehce identifikovatelné.

| ACR                                   |                                        |                                        |                                        |
|---------------------------------------|----------------------------------------|----------------------------------------|----------------------------------------|
| 0 ing                                 | 2 ina                                  | 4 ing                                  | 8 ing                                  |
| 5,jpy<br>Tue 26 Oct 2004              | Tue: 26 Oct 2004                       | 4.jpy<br>Tuo 26 Oct 2004               | 0.jpg<br>Tue 26 Oct 2004               |
| 10:13:41                              | 10:11:38                               | 10:11:39                               | 10:13:02                               |
| devátý obrázek                        | druhý obrázek                          | čtvrtý obrázek                         | osmý obrázek                           |
| <b>A</b>                              | <b>A</b>                               | 🙀 🕒                                    | <b>A</b>                               |
|                                       |                                        |                                        |                                        |
| ATTA .                                |                                        |                                        | AND THE                                |
| 5.jpg                                 | 1.jpg                                  | 7.jpg                                  | 3.jpg                                  |
| Tue, 26 Oct 2004                      | Tue, 26 Oct 2004                       | Tue, 26 Oct 2004                       | Tue, 26 Oct 2004                       |
| 10:12:58                              | 10:11:37                               | 10:13:01                               | 10:11:39                               |
| pátý obrázek                          | první obrázek                          | sedmý obrázek                          | třetí obrázek                          |
|                                       | <b>Q</b>                               | 🙀 🕒                                    | 🙀 🕒                                    |
| 6.jpg<br>Tue, 26 Oct 2004<br>10:13:00 | x1.jpg<br>Tue, 26 Oct 2004<br>10:21:33 | x2.jpg<br>Tue, 26 Oct 2004<br>10:21:34 | x3.jpg<br>Tue, 26 Oct 2004<br>10:21:35 |
| šestý obrázek                         | ×1                                     | x2                                     | x3                                     |
|                                       | <b>S</b>                               | 😧 😰                                    | <b>S</b>                               |

Konečný náhled na internetu bude vypadat takto:

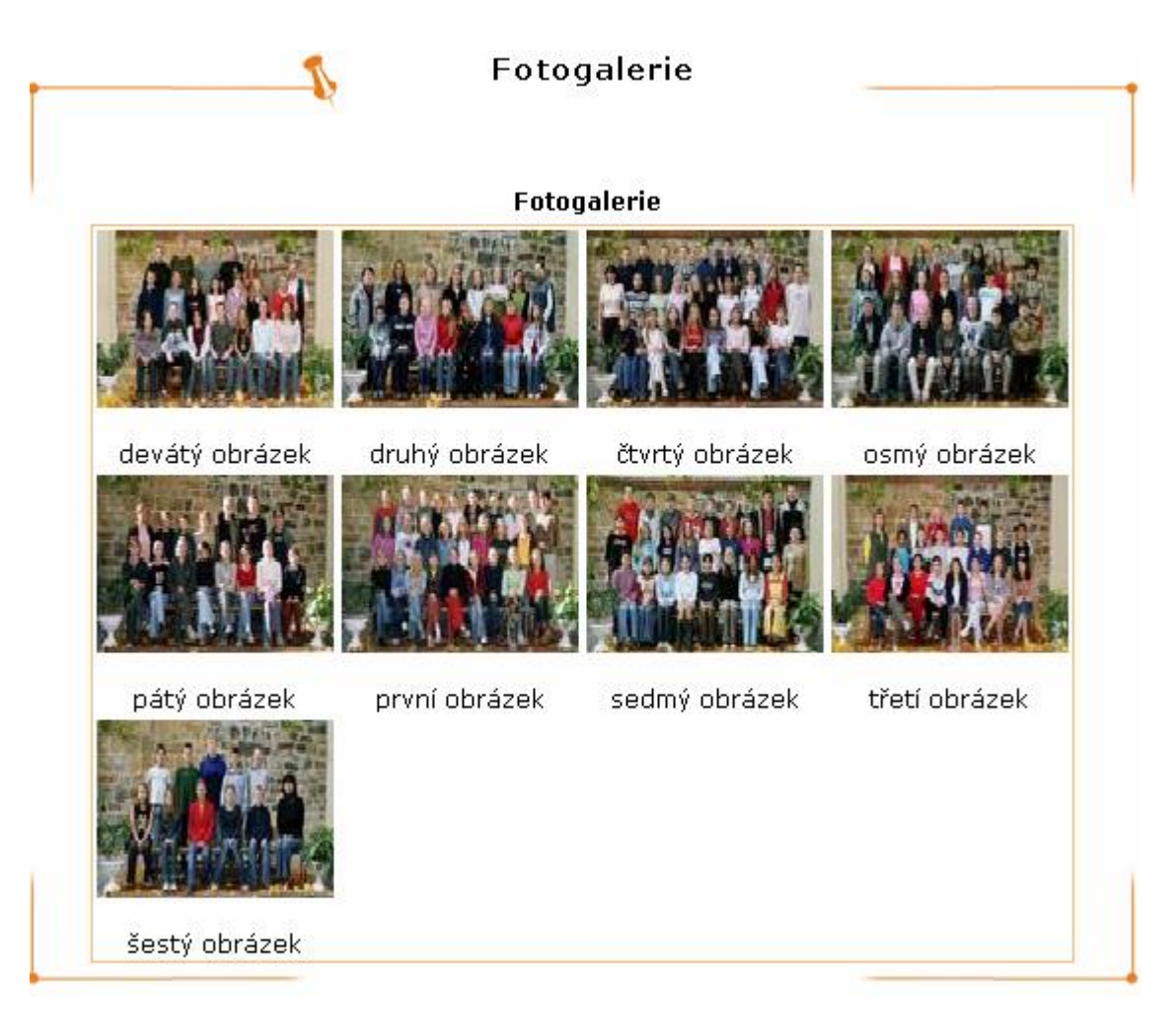

 Jak vidíte obrázky X, X1 a X2 se nezobrazují, nicméně díky tomu nám budou k dispozici pro vložení do textu. Tuto funkci si předvedeme v kapitole 6 "Práce s editorem textů".

### Správa souborů

Do správy souborů se dostaneme kliknutím na položku soubory v navigačním menu. Po kliknutí se nám zobrazí známé okno.

| skolní<br>WEB.cz                                                          | ZŠ Testovac<br>Rozhraní administrá             | 2 <b>i</b><br>tora       |                |
|---------------------------------------------------------------------------|------------------------------------------------|--------------------------|----------------|
| navigace \$                                                               | Edit                                           | ace souborů ke staže     | ení            |
| Verze 0.7 - testovací<br>nahlásit chybu<br>náměty na vylepšení            | Aktuality<br>Lidé ve škole<br>Fotogalerie<br>S |                          |                |
| Editace:<br>• Texty<br>• Aktuality<br>• Ikony<br>• Obrázky<br>• Uživatelé | Přidat další soubory:                          | Nejsou zde žádní soubo   | Denis seuberu  |
| <ul> <li>Soubory</li> <li>Statistiky</li> </ul>                           | 12.                                            | Procházet<br>Procházet   |                |
| 🖲 Náhled                                                                  | 3                                              | Procházet                |                |
| 🔿 Odhlásit                                                                | -<br>                                          |                          |                |
| 🖇 Tisk stránky                                                            | Aki                                            | ualizuj/přidej fotky Pův | rodní nastvení |

- f. Práce se soubory je téměř stejná jako s obrázky.
- g. Vybereme rubriku, kam chceme soubory vložit, případně si vytvoříme novou. (Návod vytvoření viz. kapitola 3. Správa rubrik.)
- h. Klikneme na tlačítko PROCHÁZET...
- i. V zobrazeném okně vybereme soubor, který chceme vložit, a klikneme na OTEVŘÍT.
- j. Doplníme POPIS SOUBORU
- k. Klikneme na tlačítko AKTUALIZUJ/PŘIDEJ SOUBORY. Pokud jsme si vložení souboru/ů rozmysleli, klikneme na tlačítko PŮVODNÍ NASTAVENÍ.
- I. Vložený soubor se na stránkách zobrazí v informačním poli.
  - i. Název vloženého souboru
  - ii. Popis vloženého souboru
  - iii. Řídící ikony: Smazat, Zobrazit/skrýt

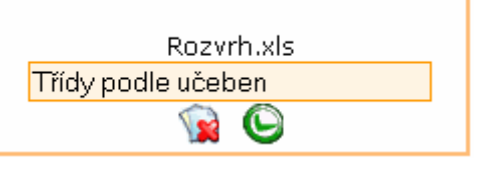

Smazání souboru:

- Chceme-li smazat určitý soubor, klikneme pod souborem na ikonu SMAZAT.
- Budete dotázáni, zda chcete opravdu soubor smazat. Kliknutím na OK dojde ke smazání souboru, kliknutím na STORNO smazání zrušíte.

Úprava popisu:

 Pokud chceme upravit popisy u souboru/ů, upravíme u vloženého souboru náležitě text v editačním poli POPIS vloženého souboru a klikneme na tlačítko AKTUALIZUJ/PŘIDEJ SOUBORY.

### Práce s textovým editorem

V této kapitole se naučíme pracovat s textovým editorem používaným v projektu školních webů.

| Jednoduchý ec | ditor |      |    |     |          |                             |
|---------------|-------|------|----|-----|----------|-----------------------------|
| Verdana       | ~     | 🖌 В. | ΖU | E≣≣ | }≘ E ∰ ∰ | T <sub>2</sub> 👌 — 📾 🔝 🗔 <> |
| eð 🔽 🤉        |       |      |    |     |          |                             |
| Váš text      |       |      |    |     |          |                             |
|               |       |      |    |     |          |                             |
|               |       |      |    |     |          |                             |
|               |       |      |    |     |          |                             |
|               |       |      |    |     |          |                             |

Výběr stylu písma:

| Arial           | 1 |
|-----------------|---|
| Arial           |   |
| Courier New     |   |
| Georgia         |   |
| Tahoma          |   |
| Times New Roman |   |
| Verdana         |   |
| impact          |   |
| WingDings       |   |

Výběr velikosti písma:

| 1 (8 pt)  | ~ |
|-----------|---|
| 1 (8 pt)  |   |
| 2 (10 pt) |   |
| 3 (12 pt) |   |
| 5 (18 pt) |   |
| 6 (24 pt) |   |
| 7 (36 pt) |   |

Dodatečné formátování textu (zesílení, kurzíva, podtržení):

B *I* <u>U</u>

Zarovnávání textu/ vystředění:

Barva písma a barva podkladu:

T<sub>2</sub> 👌

Další rozšiřující funkce:

— 📾 🔝 🗔 <> 📾 🔝 ?

Horizontální oddělovač – dělící linka.

Vložit odkaz – z vybraného textu udělá aktivní internetový odkaz. Vložit obrázek – vloží obrázek již uložený někde v internetu na veřejně dosažitelném místě. Vložit tabulku – vytvoří tabulku, podle vašich požadavků.

Shlédnout HTML kód – zobrazí stránku ve zdrojovém stavu se všemi HTML znaky. Vložit odkaz na sekci – vámi vybraný text změní odkaz na sekci obsaženou ve vašich stránkách. Vložit obrázek z databáze – vloží do textu obrázek uložený v databázi školního webu. Nápověda – zobrazí nápovědu k editoru.

#### Pokročilý editor

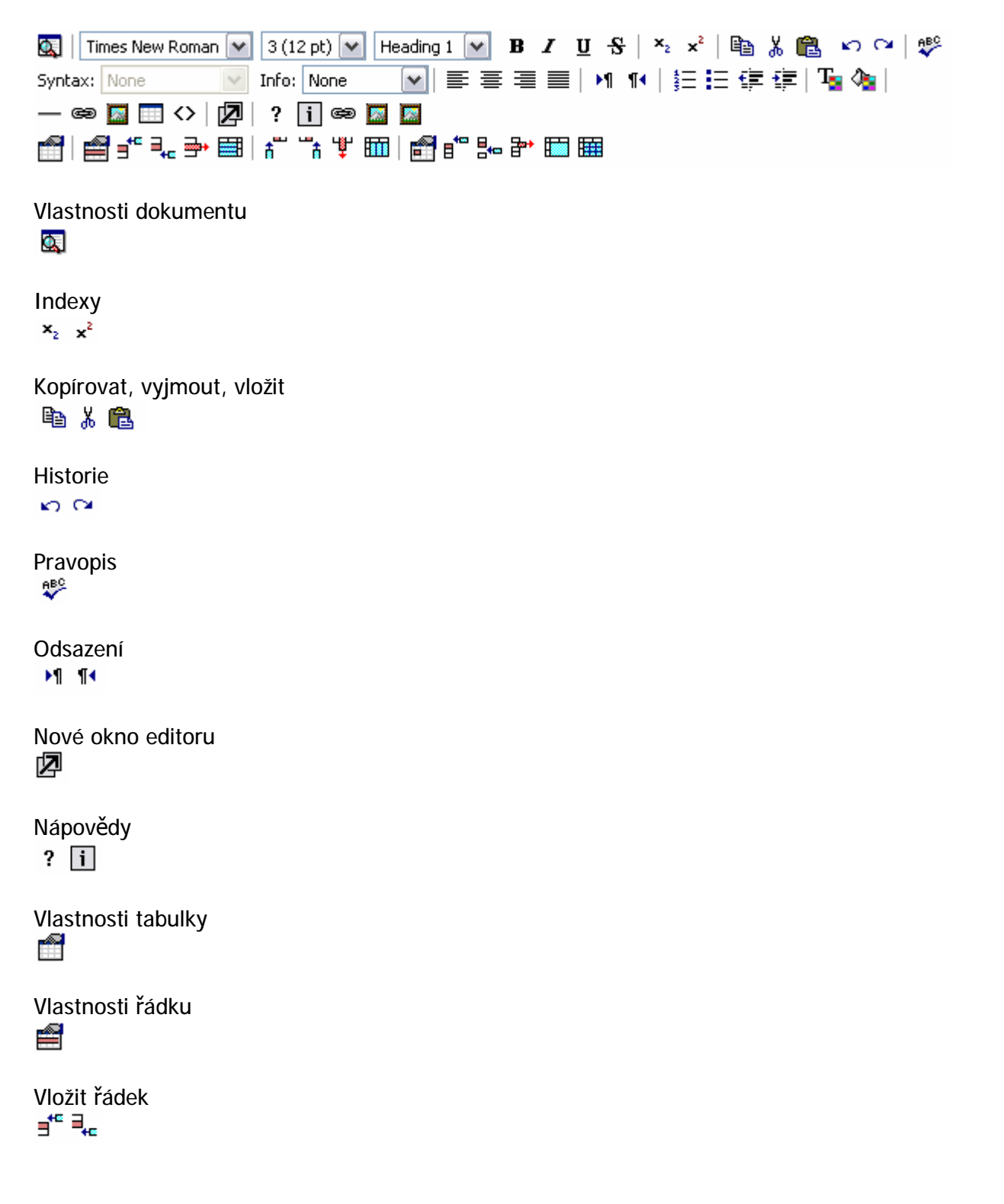

Smazat řádek ➡

Rozdělit řádek

Vložit sloupec

Smazat sloupec <sup>™</sup>

Rozdělit sloupec

Vlastnosti buňky

Vložit buňku ∎<sup>t™</sup> ≣⊷

Smazat buňku ₽\*

Sloučit buňky

Rozdělit buňky

Odstranit WORD FORMÁTOVÁNÍ

### Aktuality

Rubrika aktuality má oproti ostatním rubrikám jistá zvláštní pravidla. Například rubriku nelze smazat, nýbrž lze pouze zakázat její zobrazení.

| Skolní<br>WEBcz       | ZŠ Testovaci<br>Rozhraní administráto | га              |                   |  |
|-----------------------|---------------------------------------|-----------------|-------------------|--|
| navigace \$           | T                                     | Aktu            | ality             |  |
| Verze 0.7 - testovací |                                       | Vloži           | t novou aktualitu |  |
| nahlásit chybu        |                                       |                 |                   |  |
| náměty na vylepšení   |                                       | Titulek<br>Text | Datum<br>Operace  |  |
| Editace:<br>• Texty   |                                       | Tent            | Operace           |  |
| Aktuality             |                                       |                 |                   |  |
| Ikony                 |                                       |                 |                   |  |
| Obrázky               |                                       |                 |                   |  |
| O Uživatelė           |                                       |                 |                   |  |
| Statistiky            |                                       |                 |                   |  |
| 🔿 Náhled              |                                       |                 |                   |  |
| 🕈 Odhlásit            |                                       |                 |                   |  |
| 💰 Tisk stránky        |                                       |                 |                   |  |

Systém správy AKTUALIT je velice jednoduchý:

Vytvoření nové aktuality: • Klikneme na tlačítko VLOŽIT NOVOU AKTUALITU

|                                                 | Aktuality                                |                         |
|-------------------------------------------------|------------------------------------------|-------------------------|
| Titulek nové aktuality :                        |                                          |                         |
| Tady bu                                         | de text                                  | <u>^</u>                |
| Text nové aktuality:                            |                                          | Uložit                  |
|                                                 | Vložit novou aktualitu                   |                         |
|                                                 | Titulek Datum                            |                         |
|                                                 | Text Operace                             |                         |
| <ul> <li>Zobrazí se okno pro vložení</li> </ul> | nové aktuality. Zde vynlníte TITULEK NOV | έ ακτιμαι ίτν τεχτ ΝΟνέ |

- AKTUALITY a kliknete na tlačítko ULOŽIT.
- Vložené aktuality se řadí pod sebe podle data vložení.

| Titulek                      | Datum               |
|------------------------------|---------------------|
| Text                         | Operace             |
| <b>Druhá aktualita</b>       | 2004-05-16 13:34:01 |
| Text druhé aktuality         | 2004-05-16 13:34:01 |
| <b>První aktualita</b>       | 2004-05-16 13:31:34 |
| Toto je text první aktuality | 2004-05-16 13:31:34 |

- Každá aktualita obsahuje tři základní editační tlačítka:
  - Editovat aktualitu. Kliknutím otevřete aktualitu pro editaci jejího obsahu.
  - o 🙀 Smazat aktualitu.
  - Sobrazit/skrýt aktualitu.

Aktualita je ve výchozím nastavení ihned viditelná.

| <u> </u>                | Aktuality       |  |  |
|-------------------------|-----------------|--|--|
| ₹<br>                   |                 |  |  |
|                         |                 |  |  |
| Strana: 1               |                 |  |  |
| [dnes, 16. května 2004] | Druhá aktualita |  |  |
| Text druhé aktuality    |                 |  |  |
| [dnes, 16. května 2004] | První aktualita |  |  |
| Toto je text první ak   | tuality         |  |  |
|                         |                 |  |  |
|                         |                 |  |  |
|                         |                 |  |  |

Náhled na zobrazené aktuality.

### Správa uživatelů

Správa uživatelů slouží k přidělování práv a emailových adres uživatelům.

| navigace \$                                                                                           | Rozhraní administrátora<br>Editace uživatelů a e                                                     | -mailů              |                                     |
|----------------------------------------------------------------------------------------------------|----------------------------------------------------------------------------------------------------|---------------------|-------------------------------------|
| Verze 0.7 - testovací<br>nahlásit chybu                                                               | <b>Stávající uživatelé</b><br>Změň Uživatelské jméno<br>e-mail                                       | Login<br>Nové heslo | Práva admina                        |
| náměty na vylepšení                                                                                   | Administrátor<br>admin @zsfloder.skolniweb.cz                                                        | admin               |                                     |
|                                                                                                    |                                                                                                    |                     |                                     |
| ditace:<br>Texty<br>Aktuality<br>Ikony<br>Obrázky                                                     | Aktualizuj Původní hodnoty                                                                           |                     |                                     |
| ditace:<br>) Texty<br>) Aktuality<br>) Ikony<br>) Obrázky<br>) Uživatelé<br>) Soubory<br>) Statistiky | Aktualizuj Původní hodnoty<br>Nový uživatel<br>Uživatelské jméno<br>e-mail                           | Login<br>Nové heslo | Práva admina<br>WWW admin           |
| Editace:<br>Texty<br>Aktuality<br>Ikony<br>Obrázky<br>Uživatelé<br>Soubory<br>Statistiky<br>Náhled    | Aktualizuj Původní hodnoty<br>Nový uživatel<br>Uživatelské jméno<br>e-mail<br>@zsfloder.skolniweb.cz | Login<br>Nové heslo | Práva admina<br>WWW admin<br>Vytvoř |

Výchozí stránka pro administraci uživatelů

Popis přidání nového uživatele (např. pana Nováka):

- Nového uživatele přidáme v sekci NOVÝ UŽIVATEL.
- Do prvního editačního pole vložíme jméno uživatele, ve tvaru, v jakém má být zobrazeno. Například: PHDr Jan Novák, ředitel školy
- Do editačního pole napravo vložíme jméno bez háčků a čárek ve formátu, ve kterém ho budeme požívat pro přihlašování do systému, např. "novak"
- Do třetího pole zadáme jméno pro email uživatele, např. "jannovak" Tím získáme emailovou adresu jannovak@vaseskola.skolniweb.cz
- Do posledního čtvrtého editačního pole zadáme heslo pro uživatele.
- Pokud bude mít uživatel právo editovat obsah www stránek, tak zatrhneme položku Práva admina WWW ADMIN. Pokud by položka zůstala nezatržena, je uživateli vytvořena pouze emailová schránka.
- Nyní již můžeme kliknout na tlačítko VYTVOŘ, čímž dokončíme přidání nového uživatele

Změna uživatele:

- Pokud chceme udělat v nastavení uživatele jakoukoliv změnu, (např. přidání či odebrání práv Admina, změna jména nebo změna hesla) musíme před informacemi o uživateli zaškrtnout položku ZMĚŇ
- Poté provedeme změnu vlastností

 Klikneme na tlačítko AKTUALIZUJ. Pokud změny provést nechceme, klikneme na tlačítko PŮVODNÍ HODNOTY

Správa uživatelů:

- Uživatelský účet se dá zneplatnit nebo odstranit. Pro tyto akce jsou zde přiřazena editační tlačítka:
  - Smazat uživatele
  - OSS Povolit/zakázat účet

## Statistiky

Statistiky jsou vám k dispozici jako zdroj informací o návštěvnosti vašich stránek.

### Tipy a triky

Uvádíme několik rad jak si urychlit práci při vytváření školních webů.

- Obrázky, které budete vkládat, si předem připravte.
- Pokud možno, používejte stejnou velikost obrázků. I když systém obrázky upravit umí, mohou vznikat různé velikosti obrázků.

# Řešení problémů

V případě jakýchkoliv problémů kontaktujte naše servisní centrum.